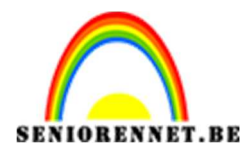

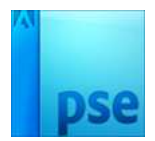

# Vallende vierkanten

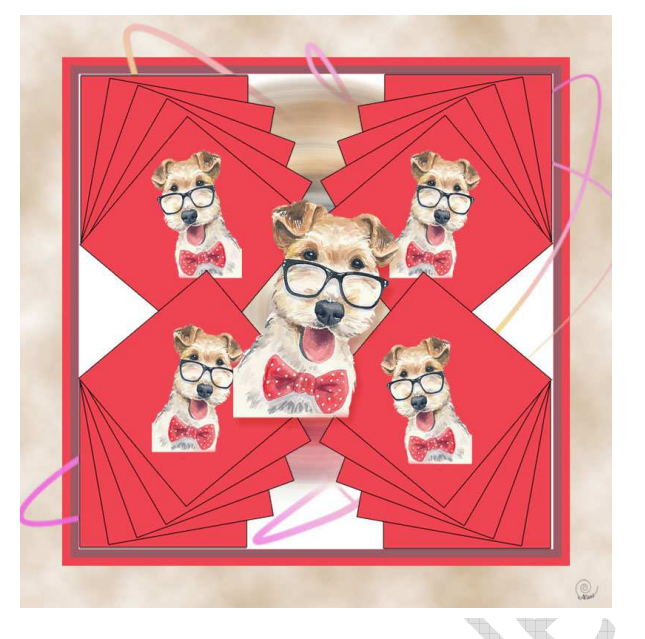

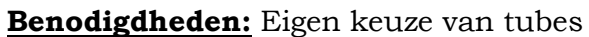

- 1. Open een nieuw bestand van vb. 800x 800pixels met witte achtergrond
- 2. Open de gekozen tube en plaats deze in het midden van het werkdocument. Maak het even groot als de witte kader, CTRL+T en sleep de hoeken totdat de boven en onderkant gelijk komen en zorg dat deze mooi in midden staat.

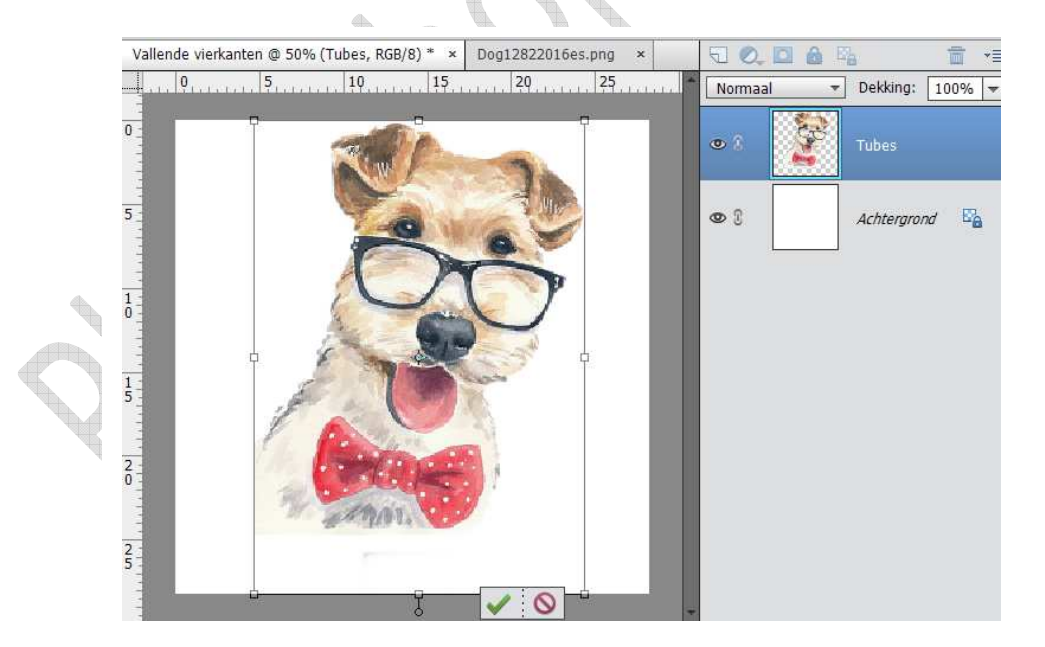

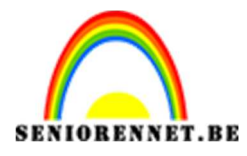

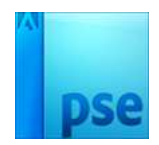

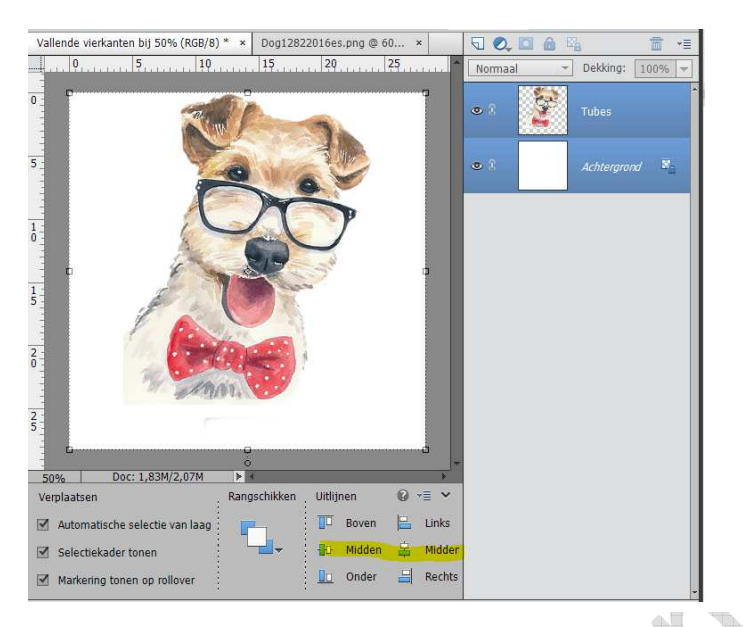

3. Geef de tubes een filter  $\rightarrow$  vervagen  $\rightarrow$  radiaal vaag met volgende instelling:

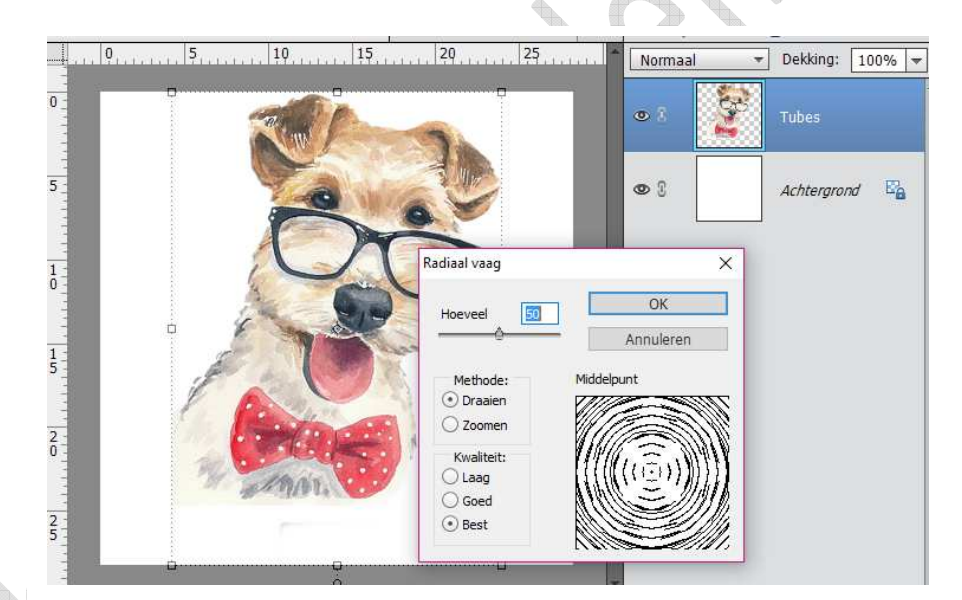

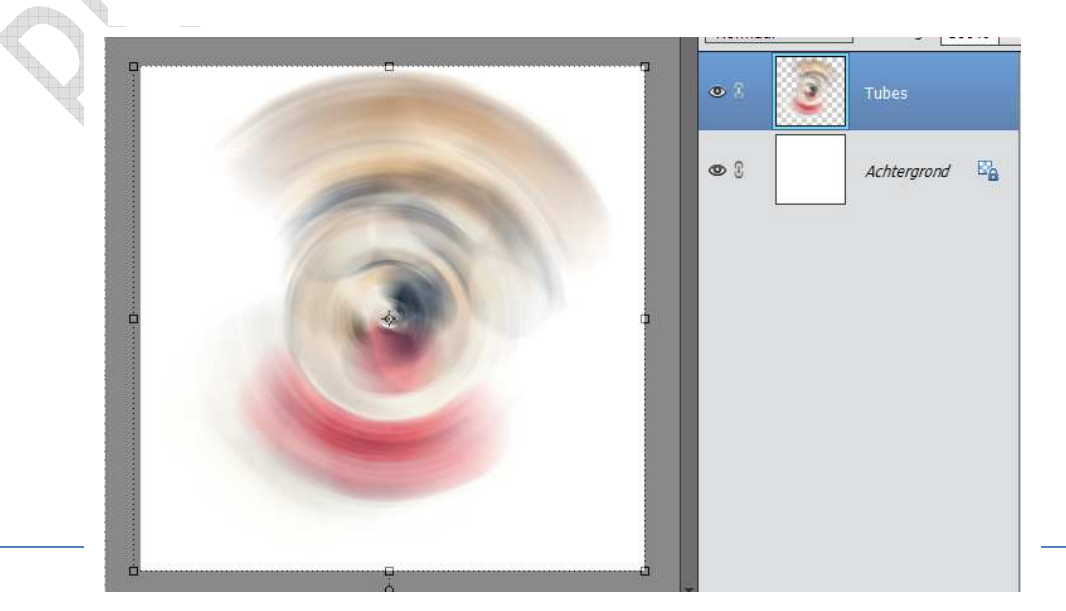

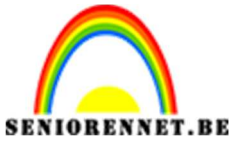

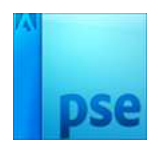

4. Maak een nieuwe laag aan. Ga naar aangepaste vorm en neem de vorm rechthoek, trek een vierkant van 8 cm op 8 cm en vullen met kleur uit de tubes. Geef een omlijning van 1 cm midden via effecten

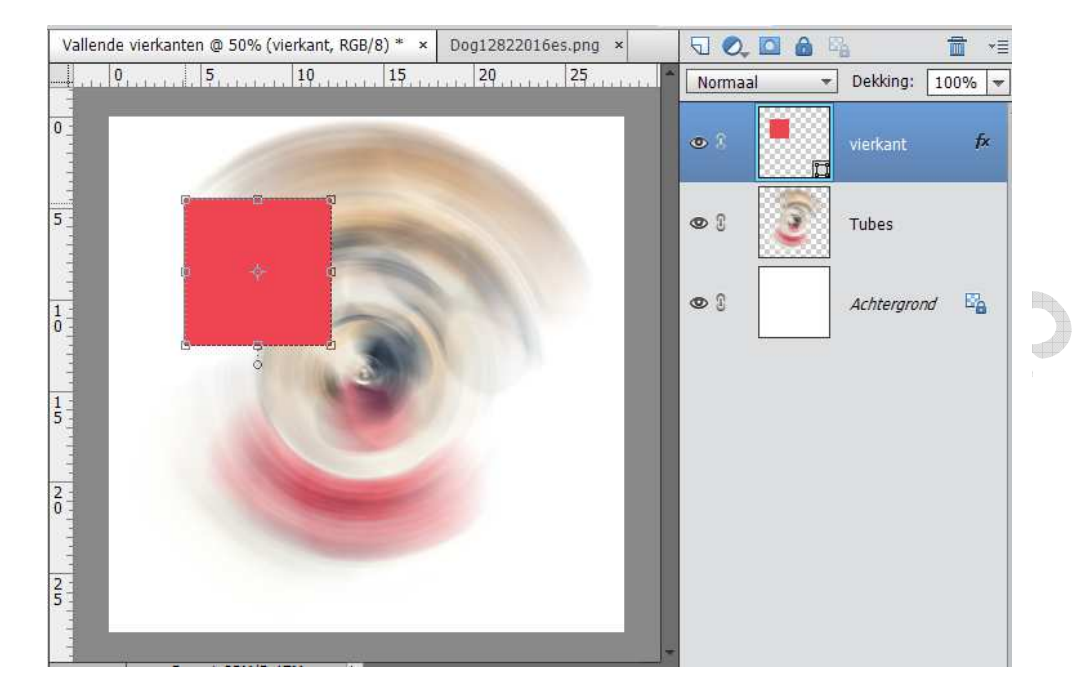

5. Dupliceer deze laag via CTRL+J, en transformeer CTRL+T, sleep het venterpunt naar de linkse onderhoek van de vorige vierkant. Kantel het vierkant 10° naar rechts.

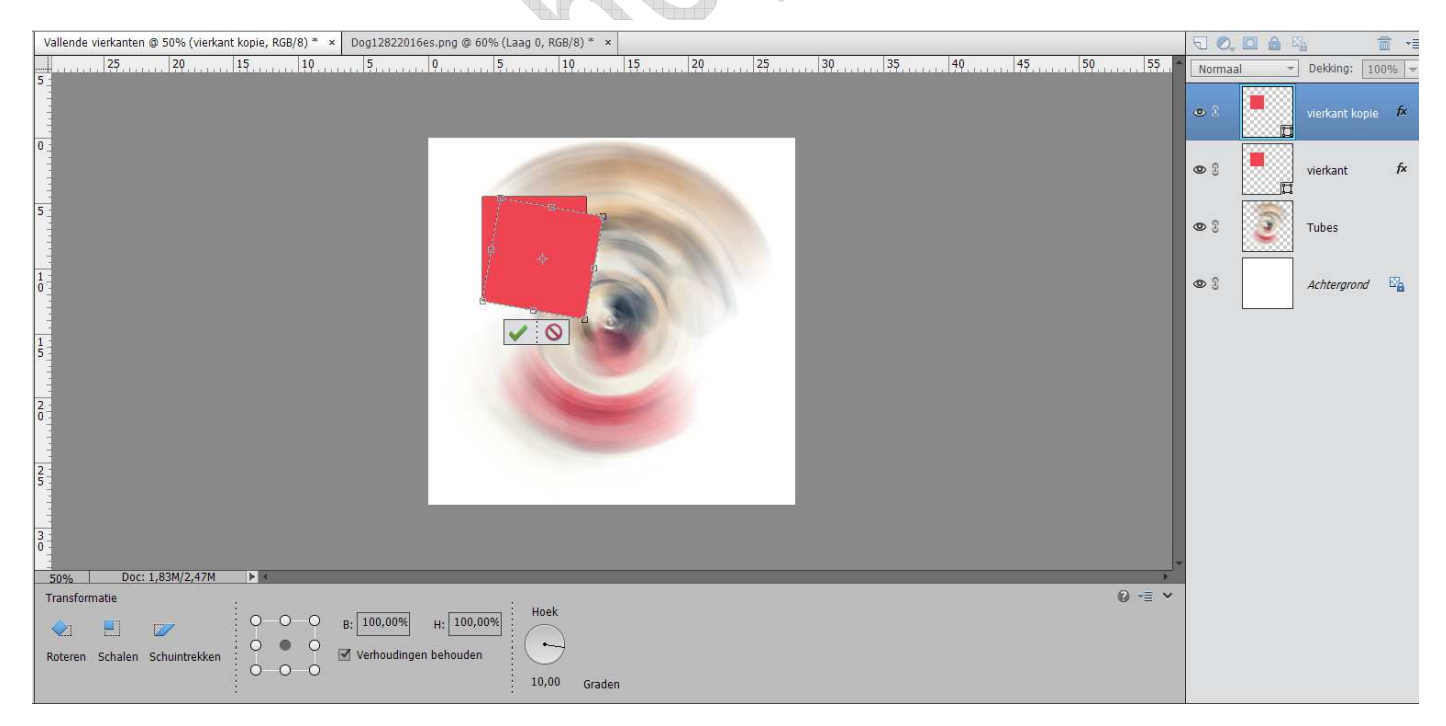

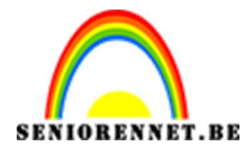

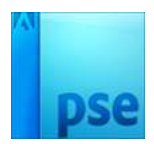

6. Herhaal deze stap nog 3 maal en verdraai telkens 10°. Dit is het resultaat die je zal moeten hebben.

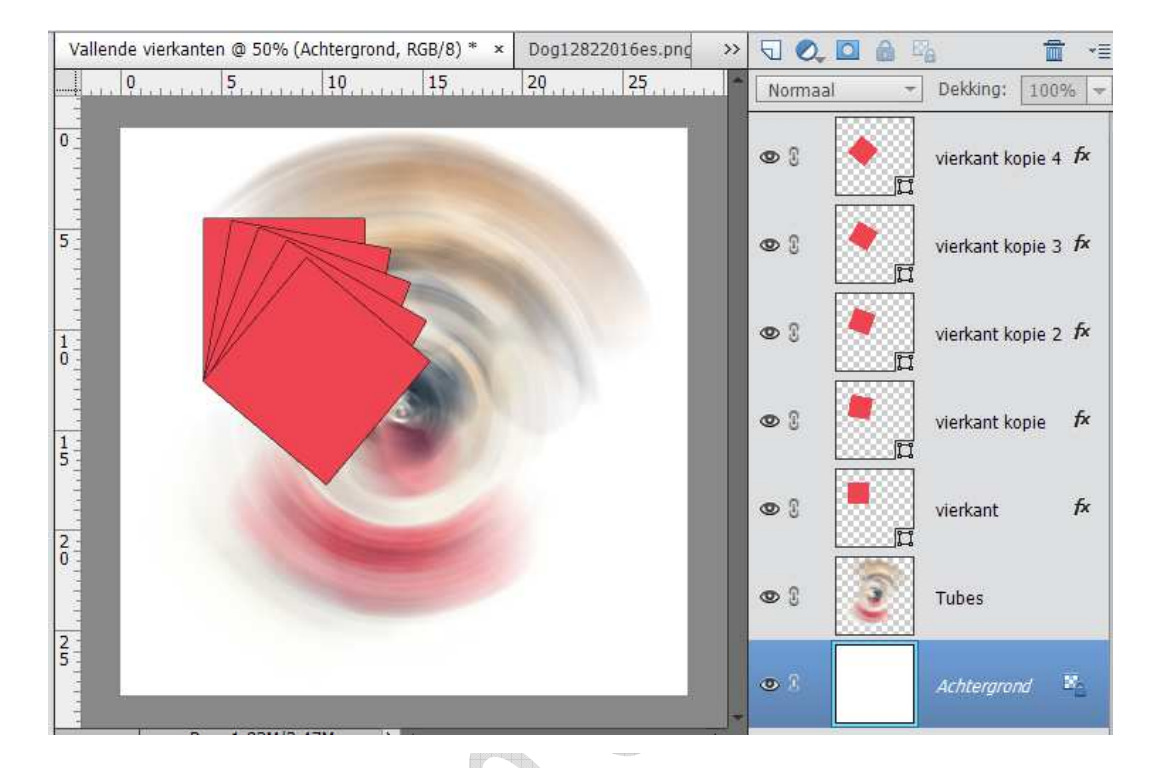

7. Geef nu elke laag vierkanten de volgende dekking:
vierkant: 20% vierkant kopie: 40% vierkant kopie 2: 60%
vierkant kopie 3: 80% vierkant kopie 4: 100%

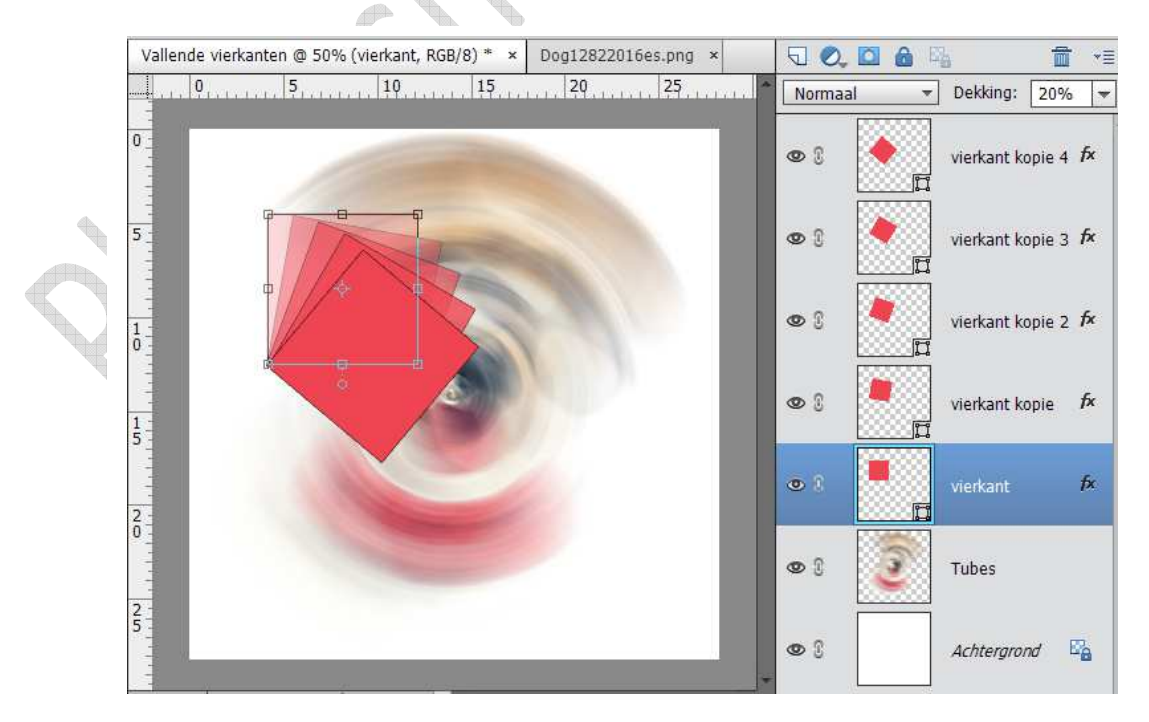

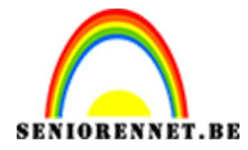

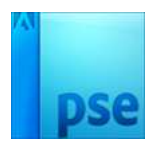

8. Sluit de oogjes van de achtergrond en tubes. Vereenvoudig alle lagen van de vierkanten. Selecteer alle vierkanten, rechtsklikken en klik op lagen verenigen. Verander de naam naar vierkant links

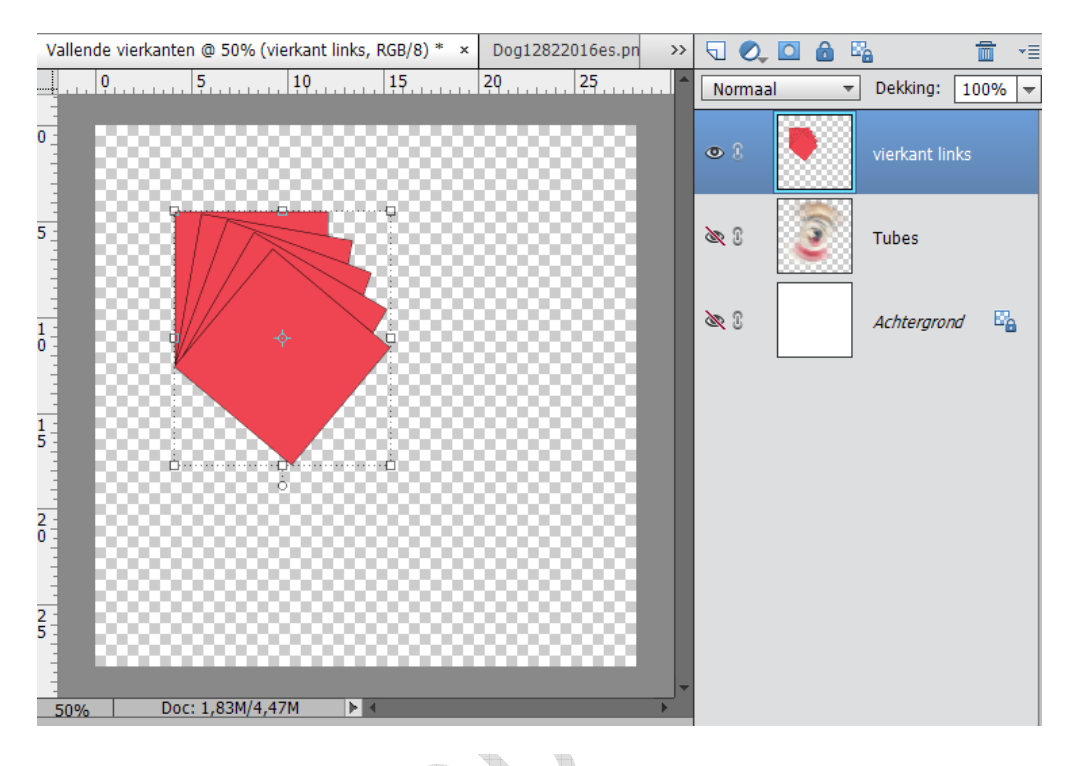

9. Open de oogjes terug van de tubes en achtergrond. Ga op de achtergrondlaag staan, ga naar canvasgrootte. Vergroot de canvas met 1 cm in de hoogte en 1 cm in de breedte en kies een kleur uit uw tubes.

| Vallende vierkanten @ 50% (Achtergrond, RGB/8) * × Dog | 12822016es.png >> | 50,0    | 1 8 % 1 *       |
|--------------------------------------------------------|-------------------|---------|-----------------|
| 0                                                      | 25                | Normaal | - Dekking: 100% |
|                                                        |                   | 08      | vierkant links  |
| 5<br>Canvasgrootte                                     | ×                 | • :     | Tubes           |
| Meer informatie over: canvasgrootte                    | ОК                | (m.)    | Achteranad X    |
| 1<br>Huidige grootte: 1,83M                            | Annuleren         |         | Achtergrond -   |
| Breedte: 28,22 cm                                      |                   |         |                 |
| Hoogte: 28,22 cm                                       |                   |         |                 |
| Nieuwe grootte: 1,96M                                  |                   |         |                 |
|                                                        |                   |         |                 |
| Hoogte: 1 Centimeters V                                |                   |         |                 |
| Plaatsing:                                             |                   |         |                 |
| Kleur canvasuitbreiding: Voorgrond 🔻                   |                   |         |                 |
|                                                        | Midden 🚊 Midder   |         |                 |

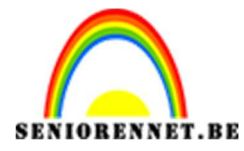

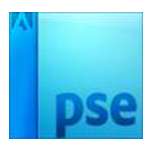

Verander opnieuw de canvas met 1 cm in de hoogte en 1 cm in de breedte en gebruik nu kleur uit de vierkant.

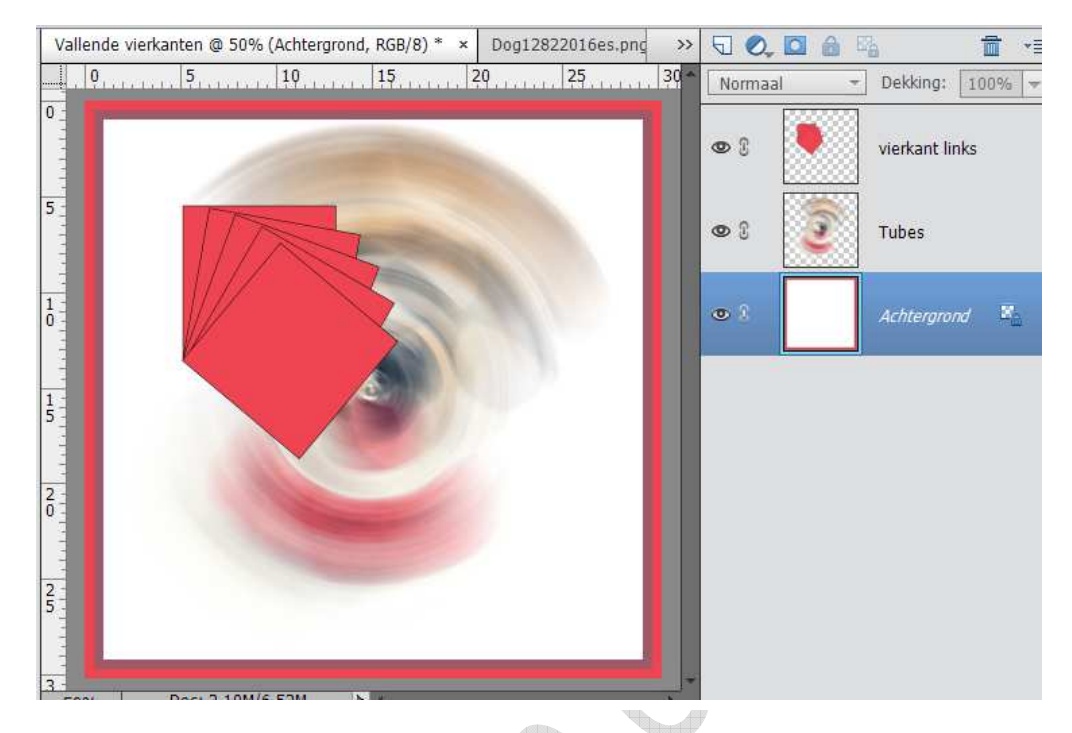

10. Ontgrendel de achtergrondlaag en benoem deze laag: laag 0 en druk op ander.

Verander opnieuw de canvasgrootte maar nu met 5 cm in hoogte en breedte

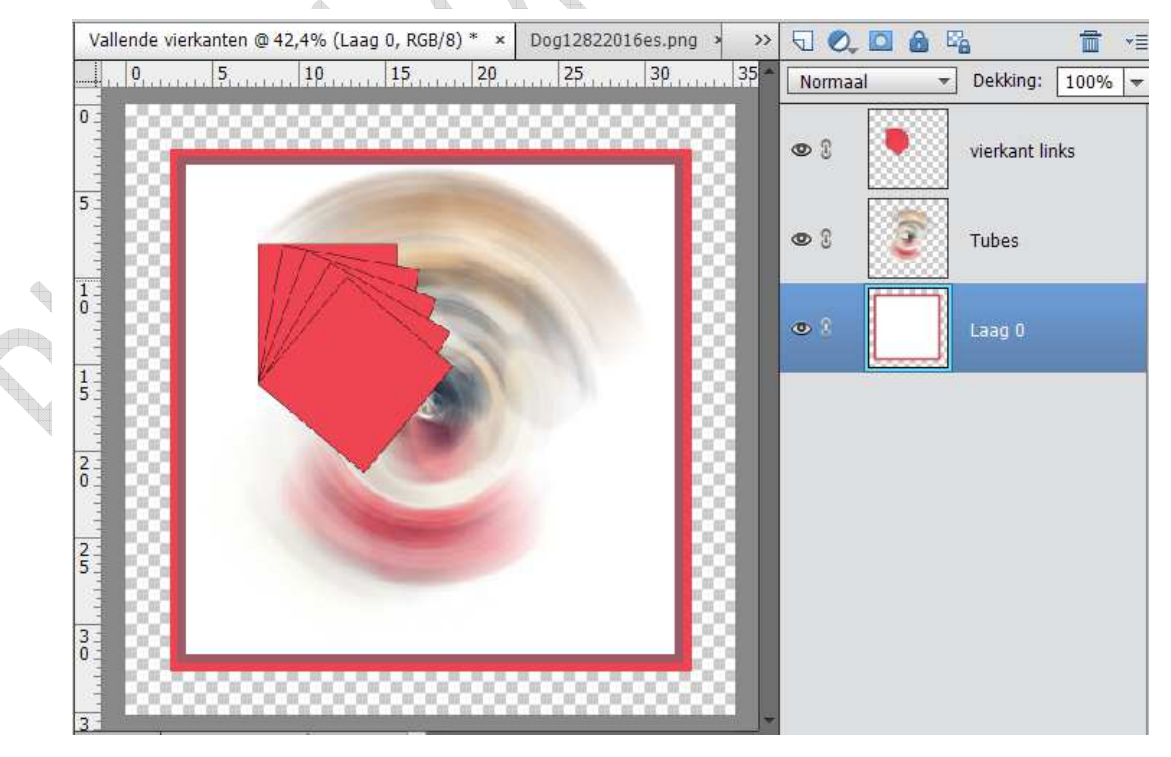

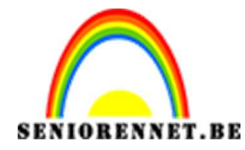

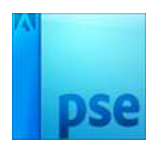

11. Selecteer de transparante canvasgrootte met de toverstaf, kies een zachte voorgrondkleur van de tubes en zet de achtergrondkleur op wit #ffffff. Selectie vullen met voorgrondkleur (emmertje), ga dan naar Filter → Renderen → wolken toe (eventueel filter herhalen voor andere wolken). Selectie deselecteren of druk CTRL+D.

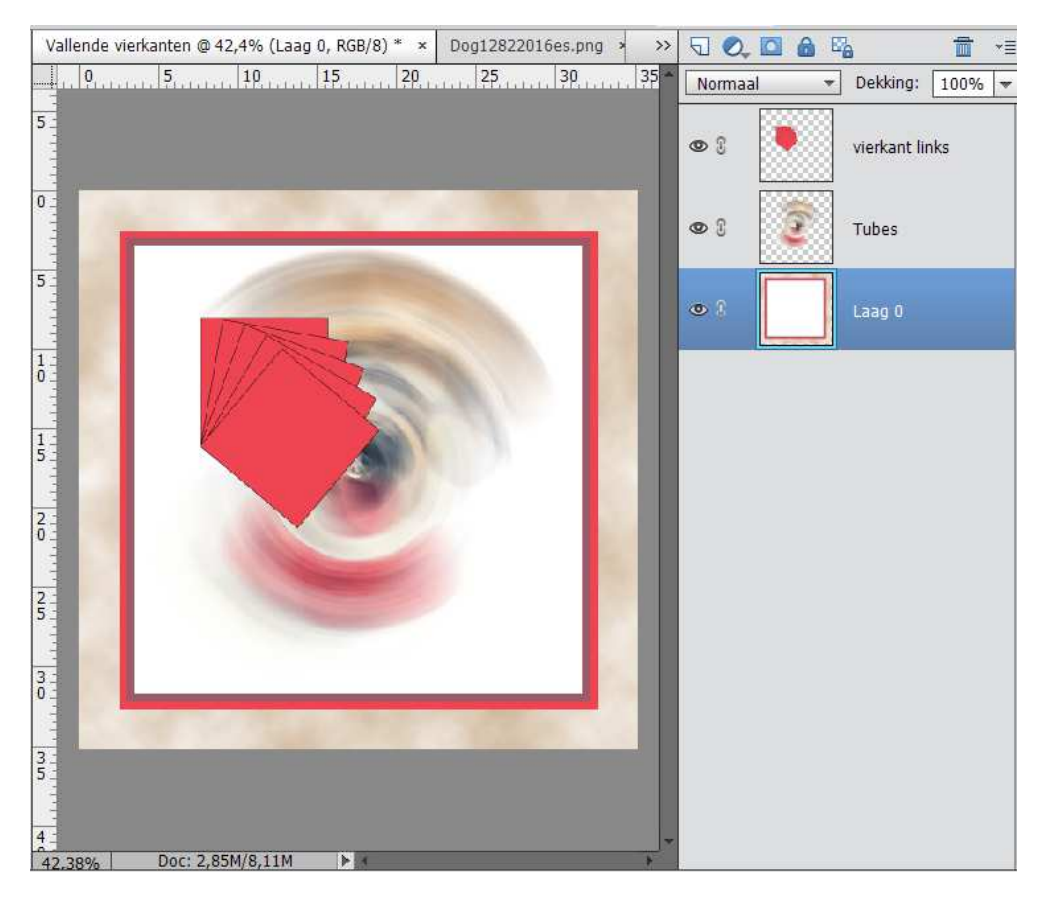

- 12. Zet twee hulplijnen één horizontaal en één verticaal juist in het midden.
- 13. Ga naar de laag vierkant links en verplaats CTRL+T in de hoek van eerste canvasuitbreiding. Vrije transformatie (CTRL+T) en verschaal tot aan de horizontale of verticale hulplijnen (eigen keuze).

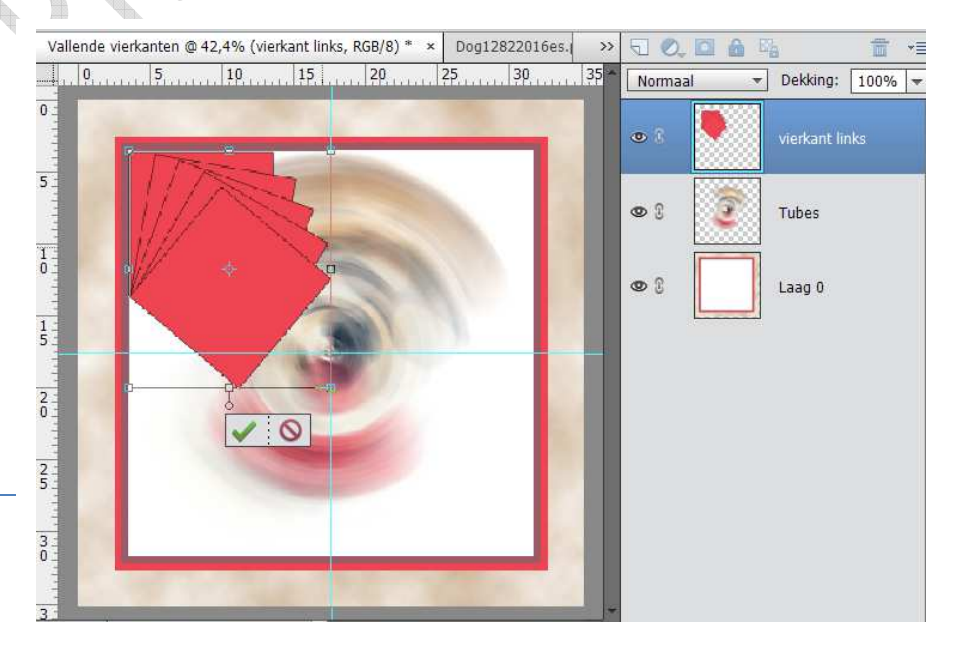

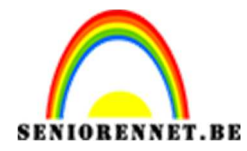

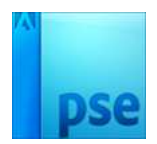

14. Dupliceer (CTRL+J) de vierkant links, benoem de gekopieerde laag vierkant rechts. Ga naar afbeelding → Roteren → laag horizontaal draaien en plaats deze aan de rechterkant.

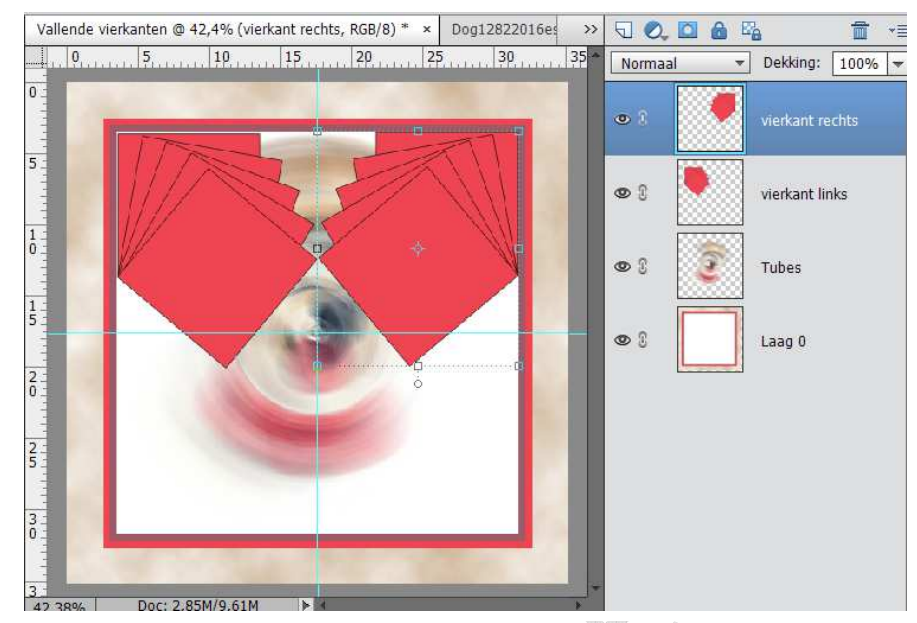

15. Selecteer de lagen vierkant links en vierkant rechts en dupliceer deze. Ga naar afbeelding → Roteren → laag verticaal draaien en plaats deze onderaan aan de eerste canvasuitbreiding.

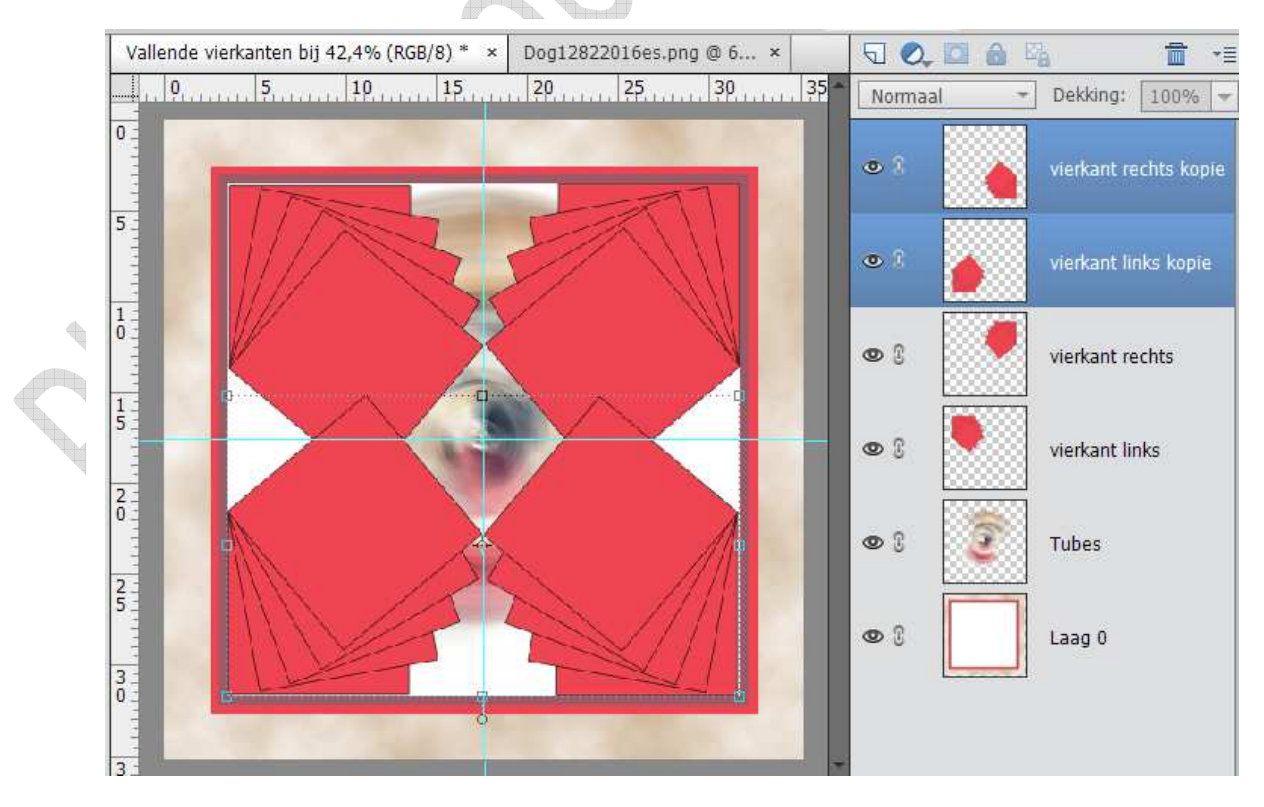

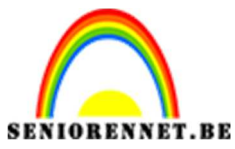

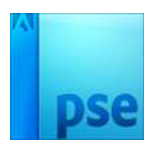

16. Plaats nu de gekozen tubes in de 4 vierkanten, naar eigen keuze.

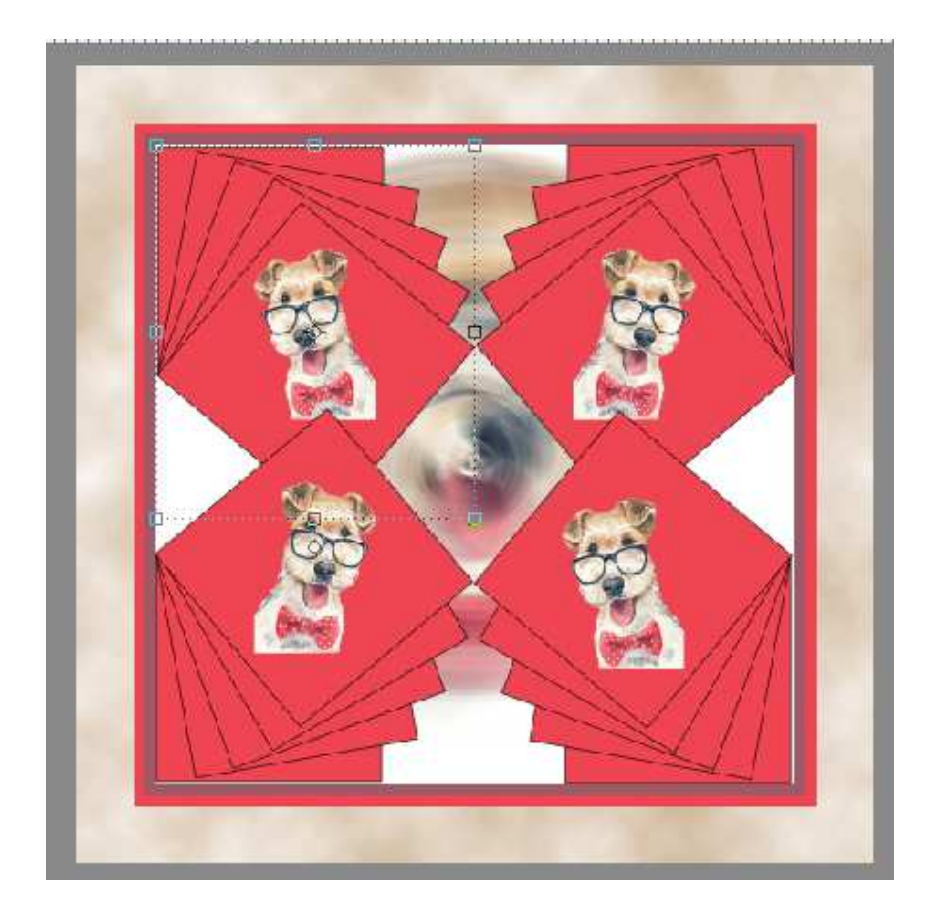

17.Plaats boven laag 0 een nieuwe laag en benoem deze penseel. Kies een penseel naar keuze en plaats deze op deze laag. Geef deze laag een verloopdekking.

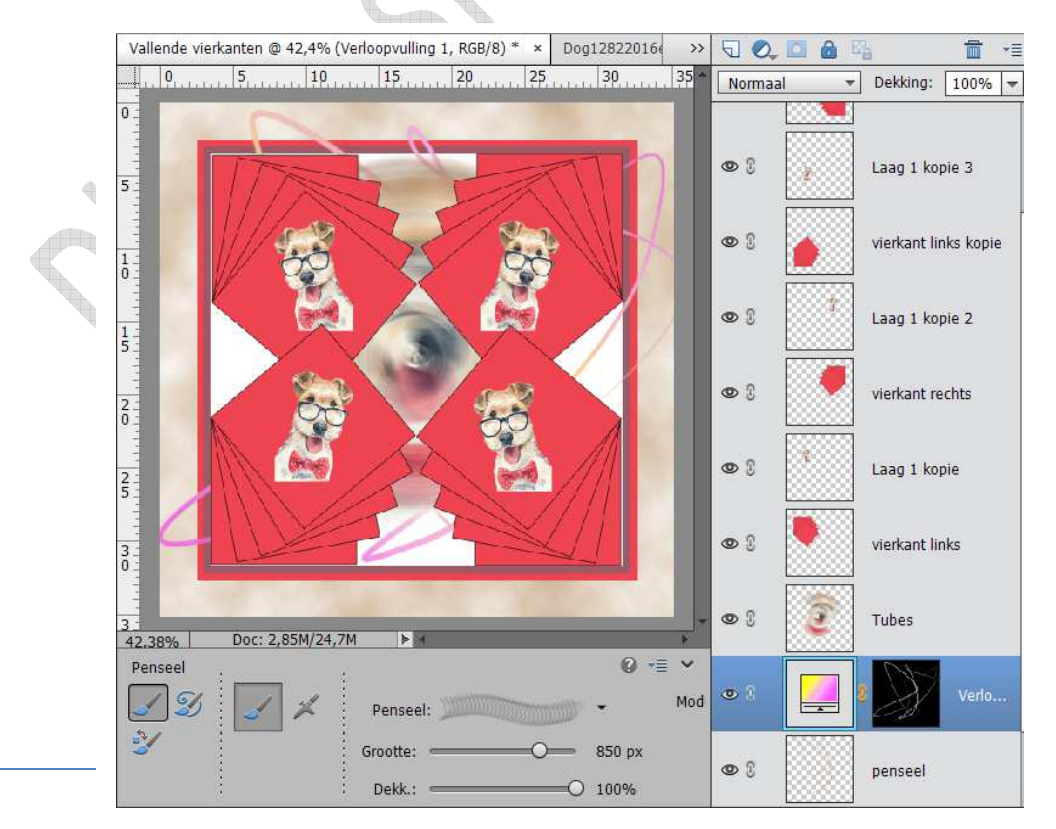

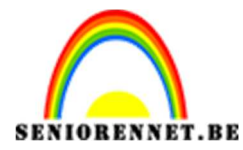

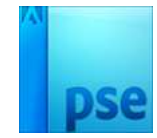

18.We zetten in het midden de gekozen tubes of een tubes die bij uw gekozen tubes past. Geef eventueel nog een slagschaduw of gloed buiten.

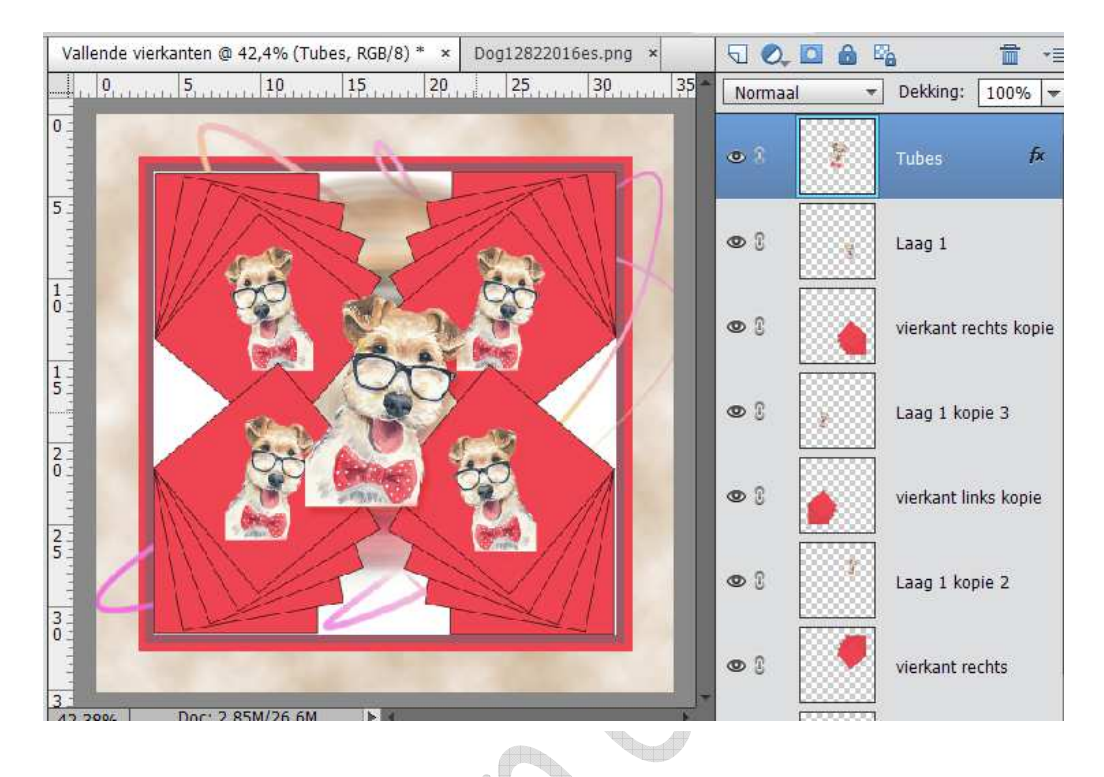

- 19. Verklein naar max. 800px.
- 20. Plaats uw naam erop en slag op als JPEG met max. 150 Kb

Veel plezier ermee

NOTI

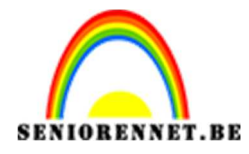

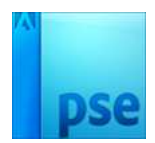

Ruchon elements